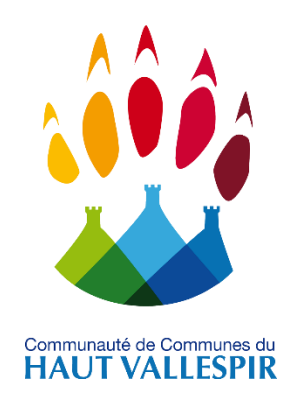

# NOTICE D'UTILISATION PORTAIL FAMILLE

# Service Enfance-Jeunesse

Renseignements-réservations- factures et suivi des règlements

à destination des familles.

# Etape 1 : Création d'un compte

• Se rappocher du service Enfance-Jeunesse afin de recevoir identifiant et mot de passe sur sa boîte mail personnelle. (vérifier la première fois dans les courriers indésirables).

infos.jeunesse@haut-vallespir.fr Vos codes d'accès au portail famille

Bonjour,

Veuillez trouver ci-dessous vos codes d'accès personnels au portail famille afin de procéder à vos réservations, modification d'informations :

Lien pour le portail famille : <u>https://cchv.noethysweb.com/</u>

Identifiant Mot de passe s

Bonne réception,

Sandrine Barsacq

 Pour toute première inscription (vacances, mercredi, séjour), il faut obligatoirement faire les démarches auprès du service jeunesse. <u>Etape 2</u>: <u>Connexion au portail famille.</u>
1) Lien:

### https://cchv.noethysweb.com/

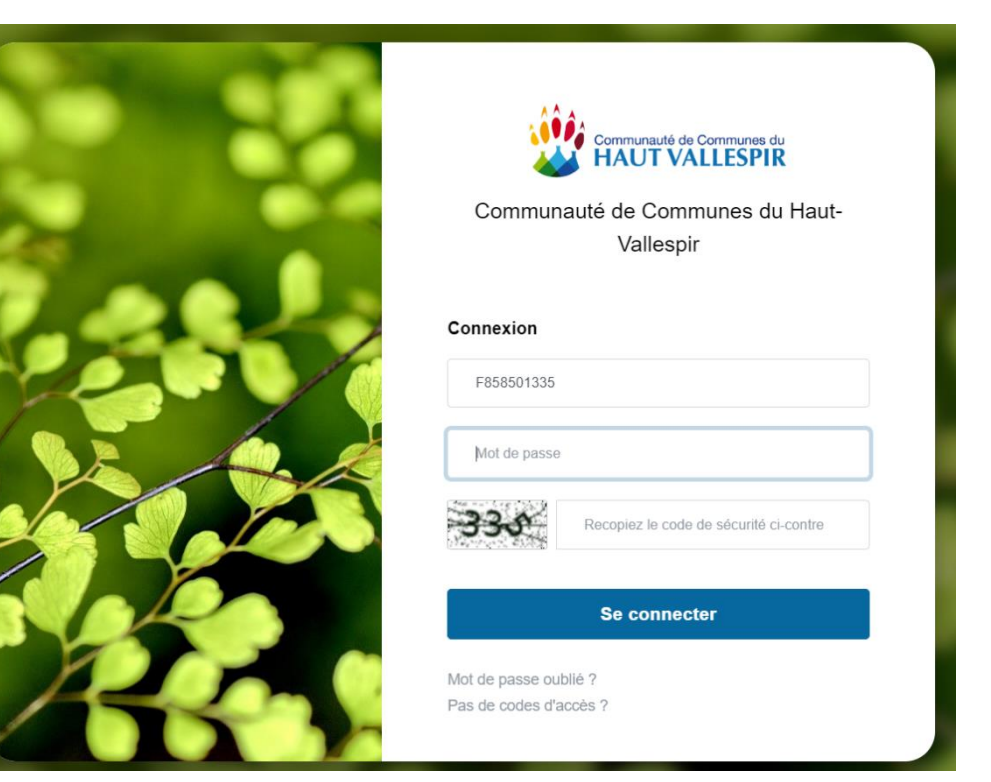

- Renseigner identifiant et mot de passe.
- Saisir le code de sécurité.

# 2) Personnalisation du mot de passe et acceptation des conditions.

#### Personnalisation du mot de passe

Lors d'une première connexion ou après l'expiration d'un mot de passe, il est nécessaire de personnaliser votre accès. Veuillez saisir le mot de passe de votre choix :

Saisissez un nouveau mot de passe

Saisissez le nouveau mot de passe une nouvelle fois

Pour des raisons de sécurité, répondez à la question suivante : Quelle est la date de naissance de thomas ?

Répondez à la question

□ J'accepte les conditions d'utilisation

Valider

### • <u>Etape 3 :</u>

- 1) Sélectionner l'onglet « renseignements »,
- 2) Vérifier toutes les informations des membres de la famille et procéder à des modifications si nécessaire,
- 3) Valider les approbations.

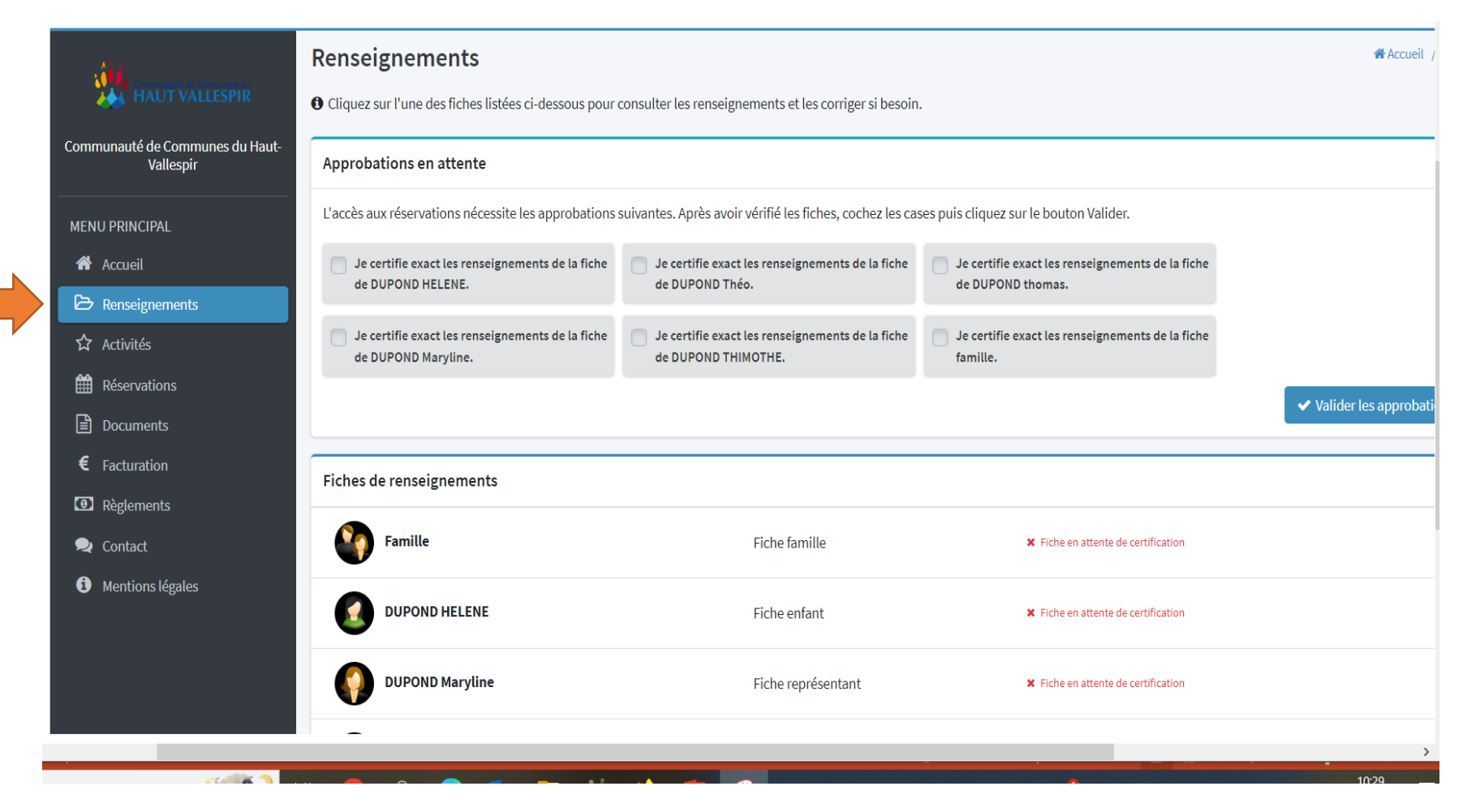

## Etape 4 : réaliser une réservation pour ALSH MATERNEL ET PRIMAIRE.

Faire vos réservations en fonction de vos besoins et des possibilités qui s'offrent à vous en cliquant dans la case de votre choix.

Bien faire attention, aucune modification ne pourra être faite par les équipes du service jeunesse.

Faire une réservation par enfant.

La réservation ne vaudra pour **INSCRIPTION DEFINITIVE uniquement à réception du règlement avant la date d'échéance** <u>figurant sur la facture</u>.

| Date                       | Journée sans repas | Journée AVEC<br>REPAS | Matinée sans repas | Après-midi sans<br>repas | Sortie primaire | Sortie primaire<br>majorée | MATIN AVEC REPAS | APRES MIDI AVEC<br>REPAS |
|----------------------------|--------------------|-----------------------|--------------------|--------------------------|-----------------|----------------------------|------------------|--------------------------|
| 2024                       |                    |                       |                    |                          |                 |                            |                  |                          |
| Mercredi 15 Mai<br>2024    |                    |                       |                    |                          |                 |                            |                  |                          |
| Mercredi 22 Mai<br>2024    |                    |                       |                    |                          |                 |                            |                  |                          |
| Mercredi 29 Mai<br>2024    |                    |                       |                    |                          |                 |                            |                  |                          |
| Mercredi 5 Juin<br>2024    |                    |                       |                    | 0                        |                 |                            |                  |                          |
| Mercredi 12 Juin<br>2024   |                    |                       |                    |                          |                 |                            |                  |                          |
| Mercredi 19 Juin<br>2024   |                    |                       |                    |                          |                 |                            |                  |                          |
| Mercredi 26 Juin<br>2024   |                    |                       |                    |                          |                 |                            |                  |                          |
| Mercredi 3 Juillet<br>2024 |                    |                       |                    |                          |                 |                            |                  |                          |

#### Modalités de réservations pour les vacances Adolescent Cocher vos réservations en fonction de vos besoins

Penser à réserver la Nav'Ados

| Enregistrer Ø Annuler  | 🛱 Appliquer une semaine-type |         |                |                    |                    |                    |
|------------------------|------------------------------|---------|----------------|--------------------|--------------------|--------------------|
| Date                   | Soirée                       | Sortie  | Sortie Majorée | JOURNEE SANS REPAS | JOURNEE AVEC REPAS | TRANSPORT NAV ADOS |
| Lundi 8 Avril 2024     |                              | Réservé |                |                    |                    | Réservé            |
| Mardi 9 Avril 2024     |                              |         |                | Réservé            |                    | Réservé            |
| Mercredi 10 Avril 2024 | Réservé                      |         |                |                    | Réservé            | Réservé            |
| Jeudi 11 Avril 2024    |                              |         |                |                    |                    |                    |
| Vendredi 12 Avril 2024 |                              |         |                |                    |                    |                    |

Penser à réserver la nav'ados (transport)

## Etape 5 : Finaliser une réservation.

1) Une fois les dates cochées, cliquez sur « enregistrer ».

| ✓ Enregistrei             | Annuler                                    | 🖄 Appliqu                                 | er une semaine                                          | type                                       |                                           |                                                         |         |                                              |
|---------------------------|--------------------------------------------|-------------------------------------------|---------------------------------------------------------|--------------------------------------------|-------------------------------------------|---------------------------------------------------------|---------|----------------------------------------------|
| Date                      | Journée<br>maternelle<br>premier<br>enfant | Journée<br>maternelle<br>second<br>enfant | Journée<br>maternelle<br>troisième<br>enfant et<br>plus | Matinée<br>maternelle<br>premier<br>enfant | Matinée<br>maternelle<br>second<br>enfant | Matinée<br>maternelle<br>troisième<br>enfant et<br>plus | Repas   | Après-mid<br>maternelle<br>premier<br>enfant |
| Mardi 9 Avril<br>2024     |                                            |                                           |                                                         |                                            |                                           |                                                         |         |                                              |
| Mercredi 10<br>Avril 2024 | Réservé                                    |                                           |                                                         |                                            |                                           |                                                         | Réservé |                                              |

- 2) Vous êtes automatiquement redirigé sur la fiche de réservation,
- 3) Vous allez recevoir un mail vous précisant que votre demande a été prise en compte.

# Attention la réservation ne vaut pas validation

## Etape 6 : Facturation.

Après validation par votre service jeunesse, vous allez recevoir la facturation sur votre portail

1) Cliquer sur l'onglet « Facturation »

|                                              | =                                                         |            |     |            | ж 💶 | DUPOND thom    | as et Maryline 🛛 🔮 |  |
|----------------------------------------------|-----------------------------------------------------------|------------|-----|------------|-----|----------------|--------------------|--|
|                                              | Facturation                                               |            |     |            |     |                | Accueil / Facturat |  |
| HAUT VALLESPIR                               | • Vous pouvez consulter ici les données de facture        | ation.     |     |            |     |                |                    |  |
| Communauté de Communes du Haut-<br>Vallespir | ▲ Solde du compte : Il reste à régler un total de 38.60 € |            |     |            |     |                |                    |  |
| MENU PRINCIPAL                               | 🛦 Il reste 1 facture à régler pour un total de 38         | I.60 €     |     |            |     |                |                    |  |
| Accueil                                      |                                                           |            |     |            |     |                |                    |  |
|                                              | Récapitulatif des impayés                                 |            |     |            |     |                |                    |  |
|                                              | Intitulé                                                  | Montan     |     | Déjà réglé |     | Reste à régler |                    |  |
| Réservations                                 | Facture n°278                                             | 38.60€     |     | 0.00 €     |     | 38.60€         |                    |  |
| Documents                                    |                                                           |            |     |            |     |                |                    |  |
| E Facturation                                | Liste des dernières factures                              |            |     |            |     |                |                    |  |
| Règlements                                   | Du                                                        | Au         | N°  | Montant    | R   | este à régler  | Actions            |  |
| 🗪 Contact                                    |                                                           |            |     |            |     | _              | -                  |  |
|                                              |                                                           | 31/12/2024 | 278 | 38.60 €    |     | 38.60 €        | Q 🕹                |  |

2) Pour télécharger la facture, cliquez sur le bouton télécharger (flèche verte)

## Etape 7 : Paiement et finalisation de l'inscription.

1) Pour valider votre réservation, il faudra régler au plus tard au dernier jour d'échéance figurant sur votre facture auprès de votre Service Jeunesse. Votre inscription sera alors validée.

Au-delà de la date d'échéance et sans règlement de votre part, vos réservations ne seront plus valides et votre enfant ne pourra accéder à la structure.

Une fois le paiement effectué, vous le retrouverez sur l'onglet « règlements »

|  | <b>O</b> Noethysweb                          | =                                                                                                    |         |    | *       | DUPOND thomas et Maryline |  |  |  |
|--|----------------------------------------------|----------------------------------------------------------------------------------------------------|---------|----|---------|---------------------------|--|--|--|
|  | Communauté de Communes du Haut-<br>Vallespir | Règlements       # Accue         O Vous pouvez consulter ici la liste de vos règlements.       # Accue |         |    |         |                           |  |  |  |
|  |                                              | Liste des règlements                                                                                   |         |    |         |                           |  |  |  |
|  | MENU PRINCIPAL                               | Date                                                                                                   | Mode    | N° | Montant | Encaissé                  |  |  |  |
|  | Accueil                                      | 15/03/2024                                                                                             | Espèces |    | 38.60 € | Non                       |  |  |  |
|  | Renseignements                               |                                                                                                    |         |    |         |                           |  |  |  |
|  | 177 Activités                                |                                                                                                    |         |    |         |                           |  |  |  |
|  | E Réservations                               |                                                                                                    |         |    |         |                           |  |  |  |
|  | Documents                                    |                                                                                                    |         |    |         |                           |  |  |  |
|  | E Facturation                                |                                                                                                    |         |    |         |                           |  |  |  |
|  | Règlements                                   |                                                                                                    |         |    |         |                           |  |  |  |
|  | 🗪 Contact                                    |                                                                                                    |         |    |         |                           |  |  |  |
|  | <ol> <li>Mentions légales</li> </ol>         |                                                                                                    |         |    |         |                           |  |  |  |

2) Vous pouvez retourner sur l'onglet « facturation » afin d'avoir la facture acquittée.

Les factures seront accessibles sur votre portail.